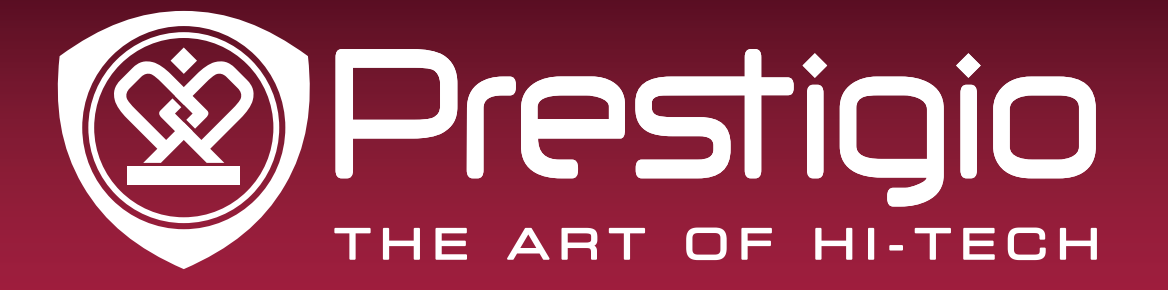

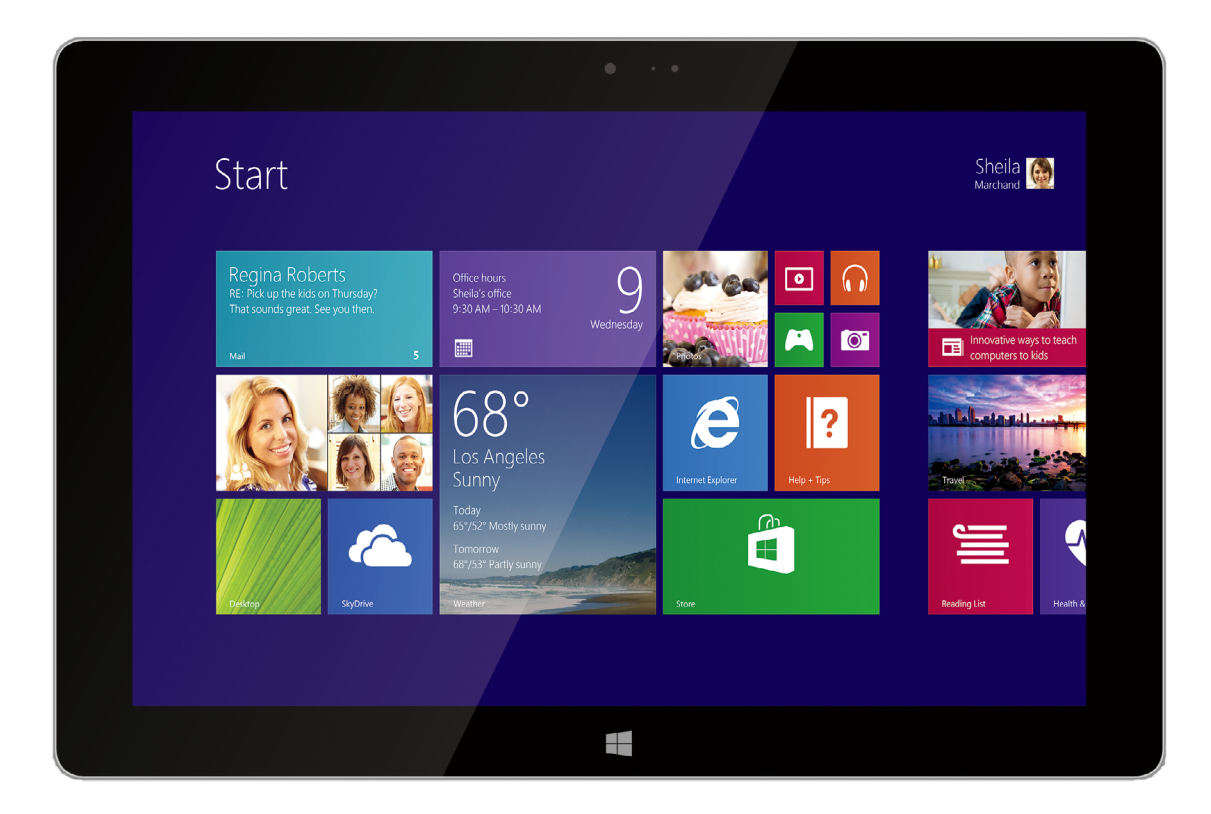

# MultiPad Visconte 10.1

PMP810EWH | PMP810E3GWH | PMP810FWH PMP810F3GWH | PMP810F3GWHPRO

Планшетный компьютер

## Руководство пользователя

Версия 1.0

www.prestigio.com

## Информация о данном руководстве пользователя

Данное руководство пользователя специально разработано для описания функций и особенностей Вашего устройства.

- Внимательно прочтите настоящее руководство перед использованием устройства для обеспечения безопасного и правильного использования.
- Описания основываются на настройках устройства по умолчанию.
- Изображения и снимки могут отличаться от реального внешнего вида устройства.
- Prestigio старается постоянно улучшать свою продукцию. В связи с обновлением версии программного обеспечения некоторые пункты в данном руководстве могут отличаться от Вашего устройства. Prestigio оставляет за собой право вносить изменения в данное руководство пользователя или отозвать его в любое время без предварительного уведомления.

#### Условные обозначения

В данном руководстве пользователя приняты следующие условные обозначения для обозначения полезной и важной информации:

**Предостережение**: инструкции по безопасности и важная информация.

Внимание: дополнительная информация.

Совет: рекомендации по использованию.

> Порядок опций или пунктов меню для выполнения операции.

#### Гарантийная информация

Prestigio MultiPad PMP810EWH / PMP810E3GWH / PMP810FWH / PMP810F3GWH / PMP810F3GWHPRO имеет 2 года гарантии. Информацию о гарантийных обязательствах можно найти по адресу http://www.prestigio.com/support/warranty-terms

Срок службы Prestigio MultiPad PMP810EWH / PMP810E3GWH / PMP810FWH / PMP810F3GWH / PMP810F3GWHPRO составляет 2 года.

## Оглавление

|    | комплект поставки                                                                                                    | .1                                                                                     |
|----|----------------------------------------------------------------------------------------------------|----------------------------------------------------------------------------------------|
|    | Комплект поставки                                                                                                    | .1                                                                                     |
|    | Обзор устройства                                                                                                    | .1                                                                                     |
| 2. | Начало работы                                                                                                    | .3                                                                                     |
|    | Зарядка батареи                                                                                                    | 3                                                                                      |
|    | Включение устройства                                                                                                    | .4                                                                                     |
|    | Установка SIM-карты                                                                                                    | .4                                                                                     |
|    | Установка карты памяти                                                                                                    | 5                                                                                      |
|    | Подключение HDMI-совместимого дисплея                                                                                                    | 5                                                                                      |
|    | Подключение USB-устройств                                                                                                    | 6                                                                                      |
|    | Использование чехла-обложки                                                                                                    | 6                                                                                      |
| 3. | Основы работы                                                                                                    | .8                                                                                     |
|    | Управление пальцами                                                                                                    | .8                                                                                     |
|    | Ориентация                                                                                                    | .9                                                                                     |
|    | Голосовое управление                                                                                                    | .9                                                                                     |
|    | Начальный экран                                                                                                    | 10                                                                                     |
| 4. | Работа с Windows <sup>®</sup> 8.1                                                                                                    | 11                                                                                     |
|    | Первоначальная загрузка                                                                                                    | 11                                                                                     |
|    |                                                                                                    |                                                                                        |
|    | Питание                                                                                                    | 11                                                                                     |
|    | Питание<br>Чудо-кнопки                                                                                                    | 11<br>12                                                                               |
|    | Питание<br>Чудо-кнопки<br>Рабочий стол                                                                                                    | 11<br>12<br>13                                                                         |
|    | Питание<br>Чудо-кнопки<br>Рабочий стол<br>Использование приложений Windows <sup>®</sup>                                                               | 11<br>12<br>13<br>13                                                                   |
|    | Питание<br>Чудо-кнопки<br>Рабочий стол<br>Использование приложений Windows <sup>®</sup><br>Настройка стартового экрана                                | 11<br>12<br>13<br>13<br>15                                                             |
|    | Питание<br>Чудо-кнопки<br>Рабочий стол<br>Использование приложений Windows <sup>®</sup><br>Настройка стартового экрана<br>Подключение к сети Интернет | 11<br>12<br>13<br>13<br>15<br>15                                                       |
|    | Питание                                                                                                    | 11<br>12<br>13<br>13<br>15<br>15<br>16                                                 |
|    | Питание                                                                                                    | 11<br>12<br>13<br>13<br>15<br>15<br>16<br>17                                           |
|    | Питание                                                                                                    | 11<br>12<br>13<br>13<br>15<br>15<br>16<br>17<br>18                                     |
|    | Питание                                                                                                    | 11<br>12<br>13<br>13<br>15<br>15<br>16<br>17<br>18<br>19                               |
| 5. | Питание                                                                                                    | 11<br>12<br>13<br>13<br>15<br>15<br>16<br>17<br>18<br>19<br>20                         |
| 5. | Питание                                                                                                    | 11<br>12<br>13<br>13<br>15<br>15<br>16<br>17<br>18<br>19<br>20<br>20                   |
| 5. | Питание                                                                                                    | 11<br>12<br>13<br>15<br>15<br>16<br>17<br>18<br>19<br>20<br>20<br>20                   |
| 5. | Питание                                                                                                    | 11<br>12<br>13<br>13<br>15<br>15<br>16<br>17<br>18<br>19<br>20<br>20<br>20<br>20       |
| 5. | Питание                                                                                                    | 11<br>12<br>13<br>15<br>15<br>16<br>17<br>18<br>19<br>20<br>20<br>20<br>20<br>20<br>21 |

# 1. Комплект поставки

## Комплект поставки

- Планшет Prestigio Windows
- Адаптер

• Краткое руководство

- Гарантийный талон Инструкции по безопасности

## Обзор устройства

\_\_\_\_\_

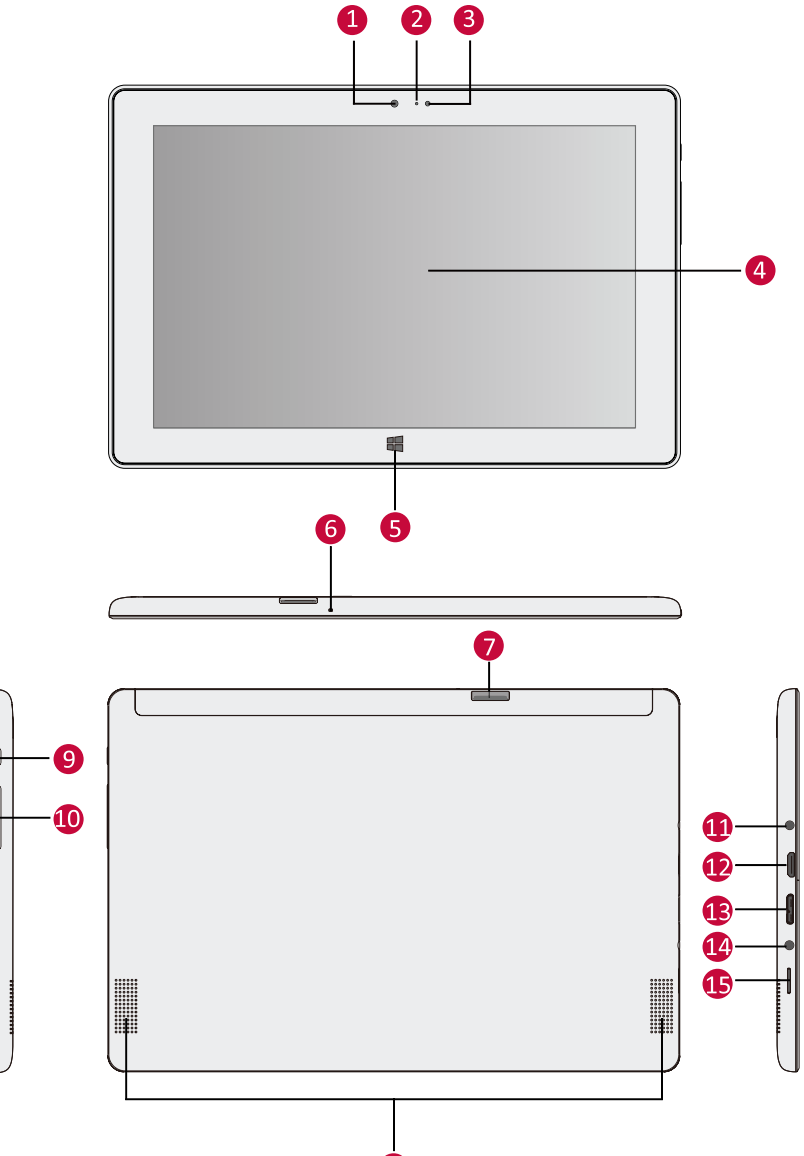

| Пункт | Функция                                                          |
|-------|------------------------------------------------------------------|
|       | Фронтальная камера                                               |
| 1     | Встроенная камера позволяет записывать видео, делать фотографии, |
|       | общаться в online-режиме.                                        |
| 9     | Индикатор камеры                                                 |
| 2     | Индикатор камеры загорается, когда камера включена.              |

|    | Сенсор освещения                                                      |
|----|-----------------------------------------------------------------------|
| 3  | Сенсор определяет освещенность помещения и позволяет устройству       |
|    | автоматически настроить параметры яркости.                            |
| •  | Сенсорный экран                                                       |
| 4  | Сенсорный экран используется для управления устройством.              |
|    | Кнопка Пуск                                                           |
| •  | Нажмите на кнопку, чтобы вернуться в главное меню. Если Вы находитесь |
| 9  | в интерфейсе главного меню, нажатие этой кнопки приведет к возврату к |
|    | последнему использованному приложению.                                |
|    | Микрофон                                                              |
| 6  | Встроенный микрофон (моно) используется для записи и передачи         |
|    | голоса.                                                               |
|    | Разъем для SIM-карты                                                  |
|    | Ваше устройство поддерживает SIM-карты стандартов GSM и WCDMA.        |
|    | Если Вы хотите использовать возможности сети 3G, установите карту 3G  |
| 7  | SIM. (Для получения дополнительной информации обратитесь к своему     |
|    | оператору сотовой связи.)                                             |
|    | Данная функция доступна только для модели PMP810E3GWH /               |
|    | PMP810F3GWH / PMP810F3GWHPRO.                                         |
|    | Аудио динамик                                                         |
| 8  | Ваше устройство снабжено встроенным стерео динамиком. Звуковые        |
| -  | функции зависят от программных настроек.                              |
|    | Кнопка ПИТАНИЕ                                                        |
|    | • Используйте данную кнопку, чтобы включить и выключить устройство,   |
|    | перевести его в спящий режим или в режим ожидания, а также вывести    |
|    | устройство из этих режимов.                                           |
| •  | • Нажмите и удерживайте кнопку выключения питания около пяти (5)      |
| •  | секунд для принудительного отключения устройства в случае сбоев в     |
|    | его работе.                                                           |
|    |                                                                       |
|    | Принудительное отключение питания может привести к потере             |
|    | данных. Мы рекомендуем регулярно сохранять резервные копии данных.    |
| 10 | Регулятор громкости                                                   |
|    | Используйте эту кнопку для настройки уровня громкости                 |
|    | Разъем аудио                                                          |
| M  | Аудио разъем используется для подключения внешних динамиков или       |
| •  | наушников. Вы также можете использовать этот разъем для подключения   |
|    | внешнего микрофона                                                    |
|    | Порт Mini HDMI                                                        |
| 12 | При помощи разъема Mini HDMI и кабеля HDMI Вы можете подключить       |
| -  | другие аудио и видео устройства, такие как телевизор или другие       |
|    | совместимые устроиства                                                |
|    | TIOPT MICRO USB 3.0                                                   |
| B  | При помощи кабеля Micro USB 3.0 Вы можете подключить USB              |
|    | устроиства: мышь, принтер или Etnernet-адаптер.                       |
| 14 | Разъем питания                                                        |
|    | используется для подключения к источнику питания и зарядки батареи.   |
|    | Разъем для карт памяти Micro SD                                       |
| G  | установите карту памяти Micro SD для расширения объема памяти         |
|    | вашего устроиства.                                                    |

# 2. Начало работы

Благодарим Вас за приобретение Вашего устройства Prestigio. Для получения дополнительной информации о продукции Prestigio см.: <u>http://www.prestigio.com/catalogue/MultiPads</u>

Для получения дополнительной информации о Вашем устройстве см.: <u>http://www.prestigio.com/support</u>

Изучите информацию в разделе «Инструкции по безопасности» на коробке устройства перед началом его использования.

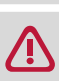

Не допускайте контакта воды с экраном устройства, так как воздействие влаги может стать причиной неисправности.

## Зарядка батареи

1. Сборка сетевого адаптера: подключите вилку к адаптеру до щелчка.

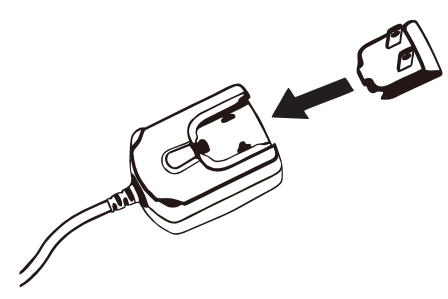

2. Подключение к сети: подключите разъем питания (DC-in) к планшету и подсоедините вилку сетевого адаптера (AC) к электрической розетке.

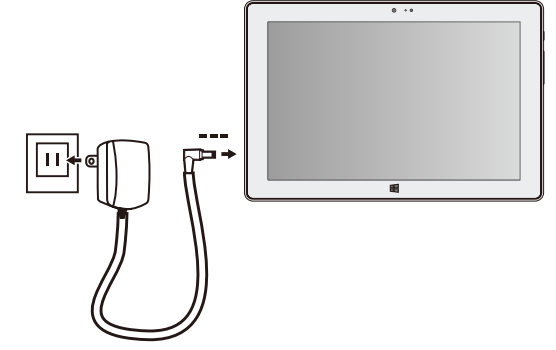

Всегда используйте только оригинальные аксессуары для оптимальной работы Вашего Windows-планшета. Использование неоригинальных сетевых адаптеров может привести к неисправности устройства.

- Вы можете использовать планшет при зарядке.
- Для отключения зарядного устройства отсоедините его от сети. Убедитесь, что розетка находится в доступном месте.

## Оптимизация работы батареи

В этом разделе представлены способы повышения эффективности работы батареи.

- Уменьшение яркости экрана: нажмите чудо-кнопку Параметры (Settings), нажмите Экран (Screen), и настройте нужный уровень яркости при помощи индикатора яркости. Чем выше уровень яркости, тем больше энергии батареи потребляет экран устройства.
- Выбор схемы экономии энергии: Схема экономии энергии набор настроек, которые позволяют контролировать потребление энергии Вашим Windows-планшетом.
- Отключите или отсоедините устройства, которыми Вы не пользуетесь. Многие USBустройства потребляют энергию при подключении.
- Выключите Wi-Fi: Если Вы не используете Wi-Fi, Вы можете отключить его для экономии энергии батареи: нажмите чудо-кнопку Параметры (Settings), нажмите иконку беспроводного соединения ( , ), включите режим «В самолете» (Airplane mode).

#### Включение устройства

Нажмите кнопку питания для включения планшета.

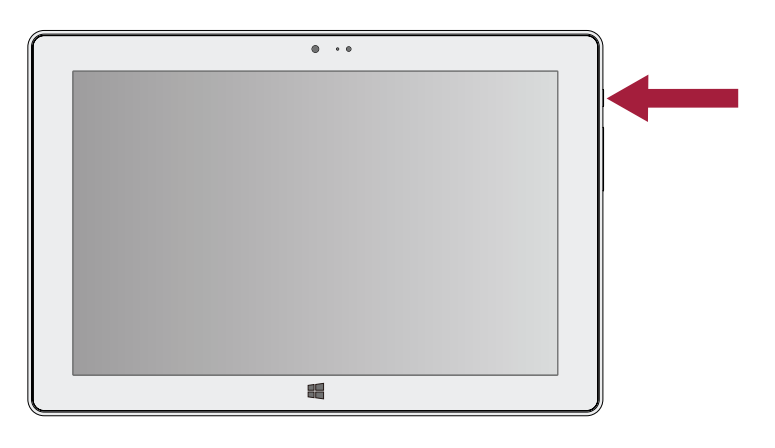

## Установка SIМ-карты

Установите SIM-карту в разъем таким образом, чтобы металлические контакты карты были направлены вниз, а срезанный край - внутрь. Протолкните карту внутрь до щелчка.

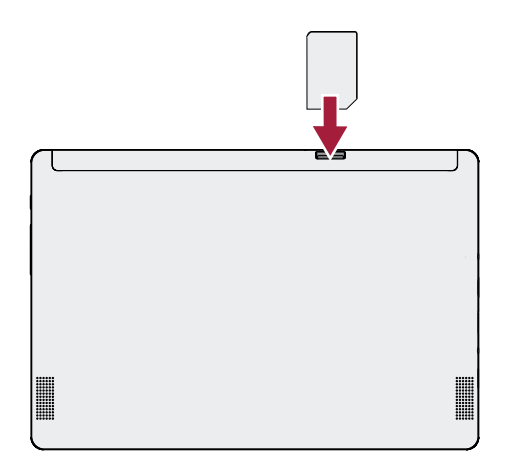

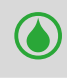

**Извлечение SIM-карты**: Слегка нажмите на выступающий конец карты, извлеките карту из разъема

Данный пункт доступен только для модели PMP810E3GWH / PMP810F3GWH / PMP810F3GWHPRO.

## Установка карты памяти

Вы можете расширить память телефона и хранить больше дополнительных файлов мультимедиа, добавив карту MicroSD. В зависимости от производителя карт памяти и типа, некоторые карты памяти могут быть несовместимы с Вашим устройством.

- 1. Вставьте карту памяти позолоченными контактами вниз.
- 2. Вставьте карту памяти в гнездо до щелчка.

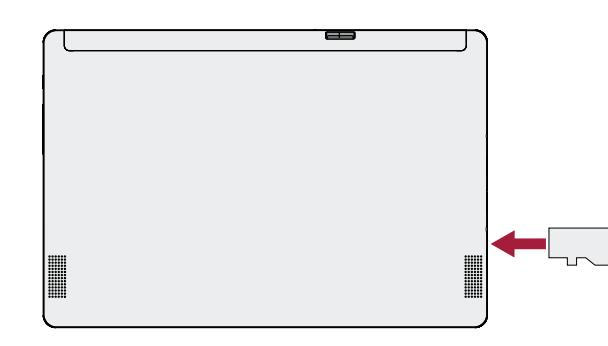

Некоторые карты памяти могут быть не полностью совместимыми с устройством.

Использование несовместимой карты может повредить устройство или карту памяти, или повредить данные, хранящиеся на ней.

Частая запись и стирание данных сокращают продолжительность жизни карт памяти.

**Извлечение карты памяти**: Для извлечения карты micro SD нажмите на нее и вытяните её из разъема.

## Подключение HDMI-совместимого дисплея

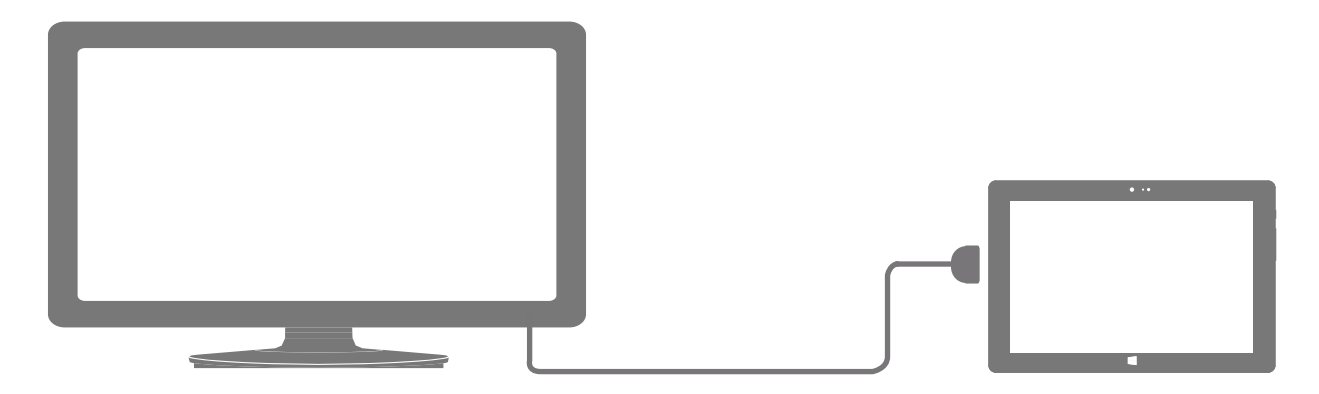

#### Подключение HDMI-совместимого дисплея

- 1. Подключите коннектор mini-HDMI к порту mini-HDMI Вашего планшета.
- 2. Подключите кабель HDMI к порту HDMI на HDMI-совместимом устройстве.

## Подключение USB-устройств

Вы можете использовать USB-хаб для подключения USB-устройств к планшету. При помощи подключенного USB-хаба Вы можете подсоединять флеш-диски, внешние винчестеры, внешние колонки, мышь, клавиатуру или другие USB-устройства.

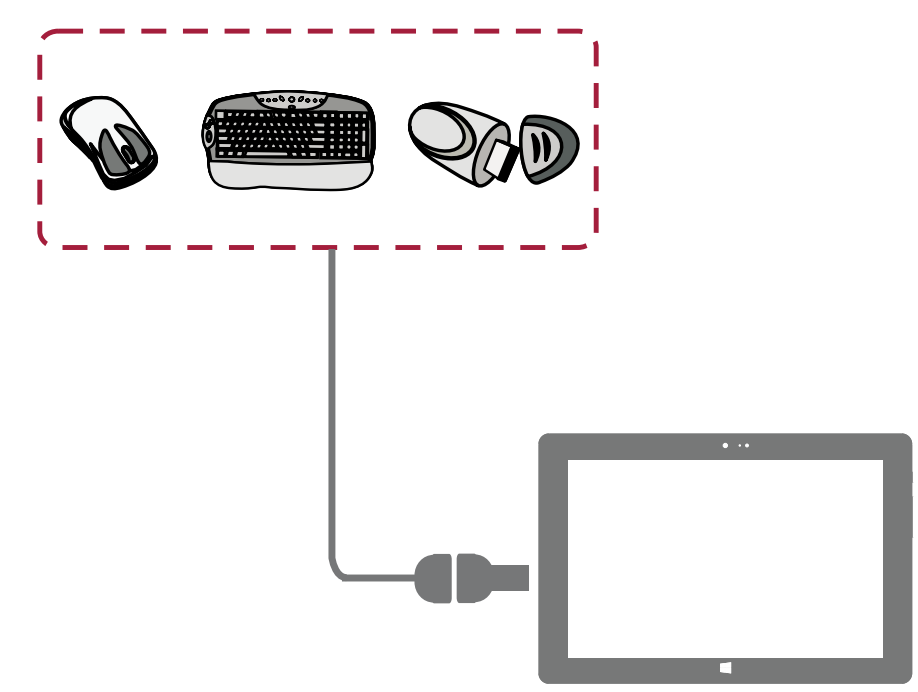

- 1. Подключите коннектор USB-хаба к порту micro USB 3.0.
- 2. Подключите USB-устройство к порту USB на USB-хабе.

## Использование чехла-обложки

Вместе с Вашим планшетом Вы можете использовать Bluetooth-клавиатуру PBKB03 (дополнительный аксессуар, не входит в комплект поставки) для большего удобства в работе. PBKB03 – это не просто клавиатура, но также и защитный чехол-обложка.

## Обзор устройства

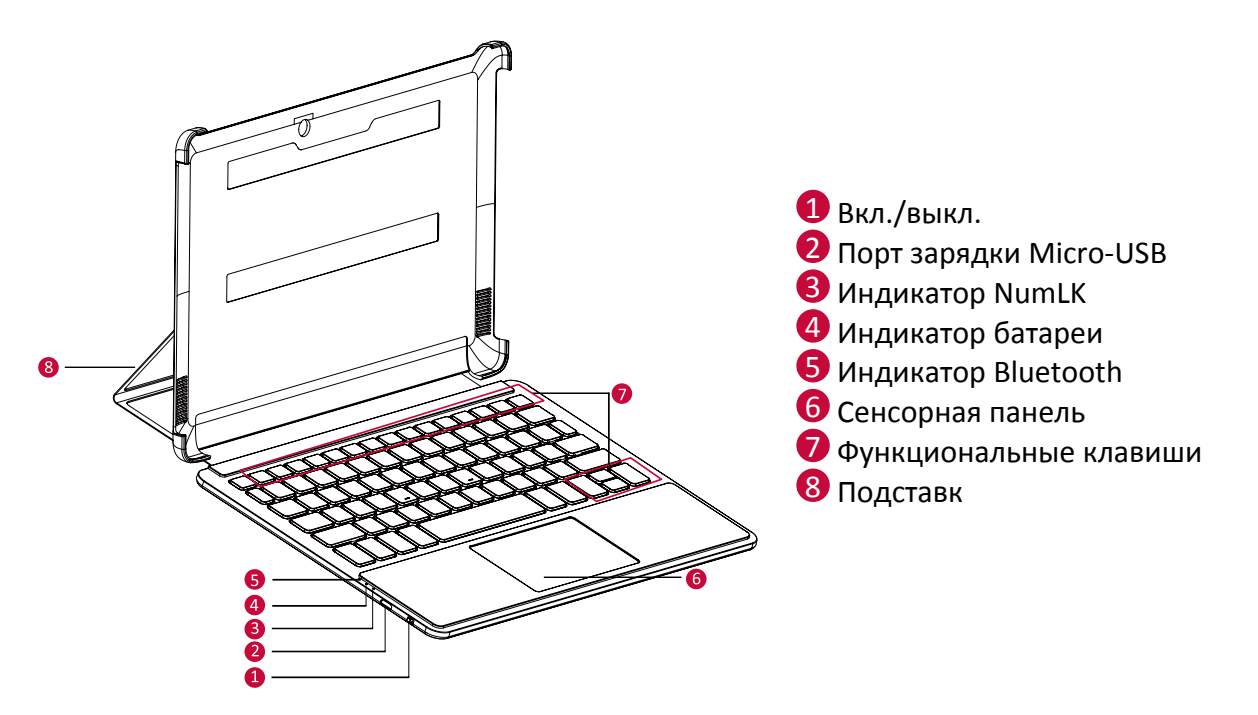

## Начало работы

- 1. Откройте крышку клавиатуры и установите планшет на подставку.
- 2. Установите подставку, планшет и клавиатуру в положение, удобное для набора текста.

## Подключение планшета

- 1. Убедитесь, что планшет включен.
- 2. Переместите переключатель питания на Bluetooth-клавиатуре вправо.
- 3. Для активации функций приемника Bluetooth нажмите **Fn+C** на Bluetooth-клавиатуре и удерживайте, пока индикатор не начнет мигать.
- 4. Воспользуйтесь чудо-кнопкой Параметры (Settings) на планшете > Изменить параметры компьютера (Change PC Settings) > Компьютер и устройства (PC and devices) > Bluetooth.
- 5. Планшет произведет поиск доступных Bluetooth-устройств.
- 6. После обнаружения Bluetooth-клавиатуры выберите ее из списка.
- 7. После окончания процесса подключения индикатор Bluetooth погаснет.

## Индикация

| Пункт               | Цвет           | Описание                                                                        |  |
|---------------------|----------------|---------------------------------------------------------------------------------|--|
| Инликатор батареи   | Синий          | Батарея заряжена.                                                               |  |
| индикатор батарси   | Красный        | Батарея разряжена. Зарядите.                                                    |  |
|                     | Мигающий синий | , Клавиатура готова к подключению / иде<br>подключение. Клавиатура используется |  |
| Индикатор Bluetooth | Не горит       | Bluetooth-соединение успешно завершено.                                         |  |
|                     | Синий          | Клавиатура не подключена ни к одному<br>устройству.                             |  |
|                     | Синий          | Включен режим цифровой клавиатуры.                                              |  |
| индикатор NumLK     | Не горит       | Выключен режим цифровой клавиатуры                                              |  |

#### Функциональные клавиши

| Горячие клавиши<br>(Fn+) | Функция<br>(Windows 8/<br>Windows 8.1) | Горячие клавиши<br>(Fn+) | Функция<br>(Windows 8/<br>Windows 8.1) |
|--------------------------|----------------------------------------|--------------------------|----------------------------------------|
| F1                       | Спящий режим                           | F8                       | Настройки экрана                       |
| F2                       | Настройки Windows                      | F9                       | Вкл./выкл. сенс.<br>панели             |
| F3                       | Яркость -                              | 1                        | Стр. вверх                             |
| F4                       | Яркость +                              | Ļ                        | Стр. вниз                              |
| F5                       | Громкость -                            | ←                        | В начало                               |
| F6                       | Громкость +                            | <b>→</b>                 | В конец                                |
| F7                       | Без звука                              |                          |                                        |

# 3. Основы работы

## Управление пальцами

Для сенсорного управления используйте только пальцы.

## Нажатие/двойное нажатие

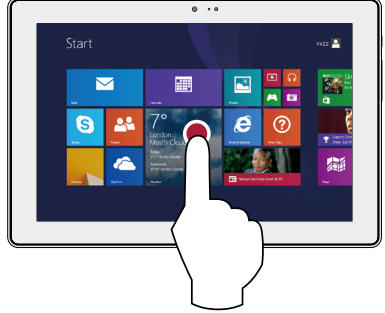

- Нажмите на приложени для его запуска.
- В режиме рабочего стола дважды нажмите на приложение для его запуска.

## Скользящее движение от края экрана

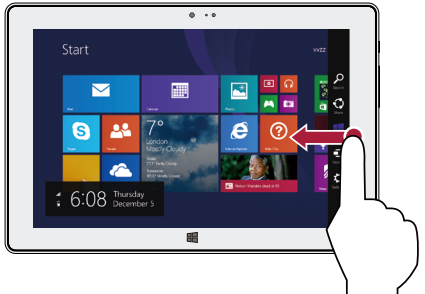

- Справа налево: открыть чудо-кнопки.
- Слева направо: открытие недавно использовавшегося приложения, вывод списка недавно использовавшихся приложений, закрытие приложения.
- Сверху или снизу: отображение команд или закрытие приложения.

#### Масштабирование +

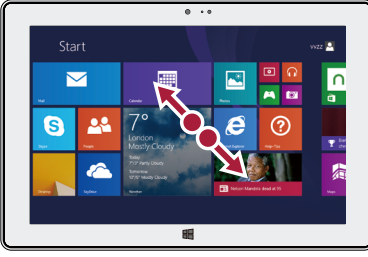

Коснитесь экрана или объекта двумя или несколькими пальцами, а затем раздвиньте пальцы (растяжение)

#### Нажатие и удержание

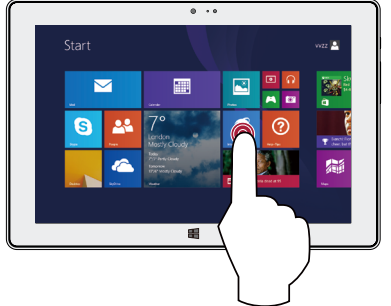

- Для перемещения приложения нажмите и удерживайте плитку приложения и переместите ее в новое место.
- Чтобы закрыть приложение, нажмите и удерживайте верхний край работающего приложения и переместите вниз экрана, чтобы закрыть.

## **Finger slide**

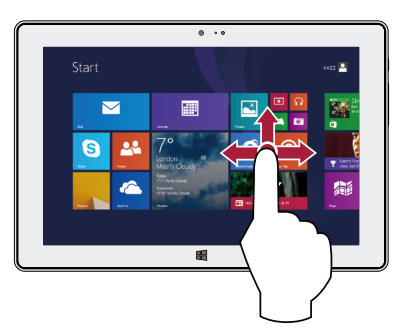

Прокрутка вверх или вниз, влево или вправо.

## Масштабирование -

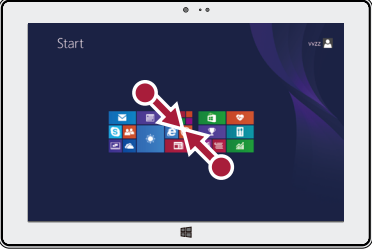

Коснитесь экрана или объекта двумя или несколькими пальцами, а затем сдвиньте пальцы друг к другу (сжатие).

## Ориентация

#### Поверните планшет для лучшего обзора

В некоторых приложениях устройство может автоматически менять ориентацию экрана с портретной на альбомную при повороте устройства. При вводе текста, например, Вы можете повернуть телефон на бок, чтобы воспользоваться более крупной экранной клавиатурой.

| <br>        |                                                         |                            |                         |
|-------------|---------------------------------------------------------|----------------------------|-------------------------|
| Start       |                                                         |                            | vaz 🛄                   |
| 2           |                                                         |                            |                         |
| S 💒         | 7°<br>London<br>Masty Cloudy                            | e O                        | Earth Far<br>Check both |
| Dates Lates | 7/7 hers Oscily<br>Brooms<br>V/V storty Oscily<br>Baumu | Nation Mandala (Mar. of 16 |                         |
|             | 8                                                       |                            |                         |

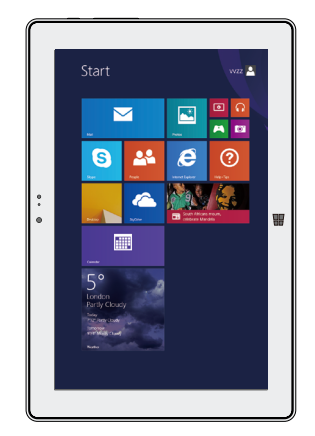

#### Блокировка поворота экрана

Вы можете отключить автоматический поворот дисплея.

- 1. Выберите нужное положение планшета.
- 2. Откройте чудо-кнопку Параметры (Settings) войдите в настройки экрана (Screen).
- 3. Нажмите на иконку поворота экрана 🖵

На экране появится пиктограмма блокировки 🛏

- Некоторые приложения не допускают вращение экрана.
  - Некоторые приложения отображают разный интерфейс в зависимости от ориентации экрана.

#### Голосовое управление

голосовое управление позволяет управлять воспроизведением музыки при помощи голосовых команд.

Использование голосового управления: нажмите на кнопку громкости для настройки уровня громкости. Нажмите на верхнюю часть кнопки для увеличения уровня громкости или на нижнюю часть – для уменьшения.

## Начальный экран

Начальный экран - основная страница меню Вашего устройства, где расположены ярлыки для вызова приложений, уведомления и проч.

Плитки в стартовом меню сообщают о поступлении новых сообщений электронной почты, а также о событиях в Вашем календаре и проч.

Для перехода на начальный экран:

• Нажмите [**III**] внизу экрана или пролистните (проведите пальцем) от правого края экрана, затем нажмите Пуск (**Start**).

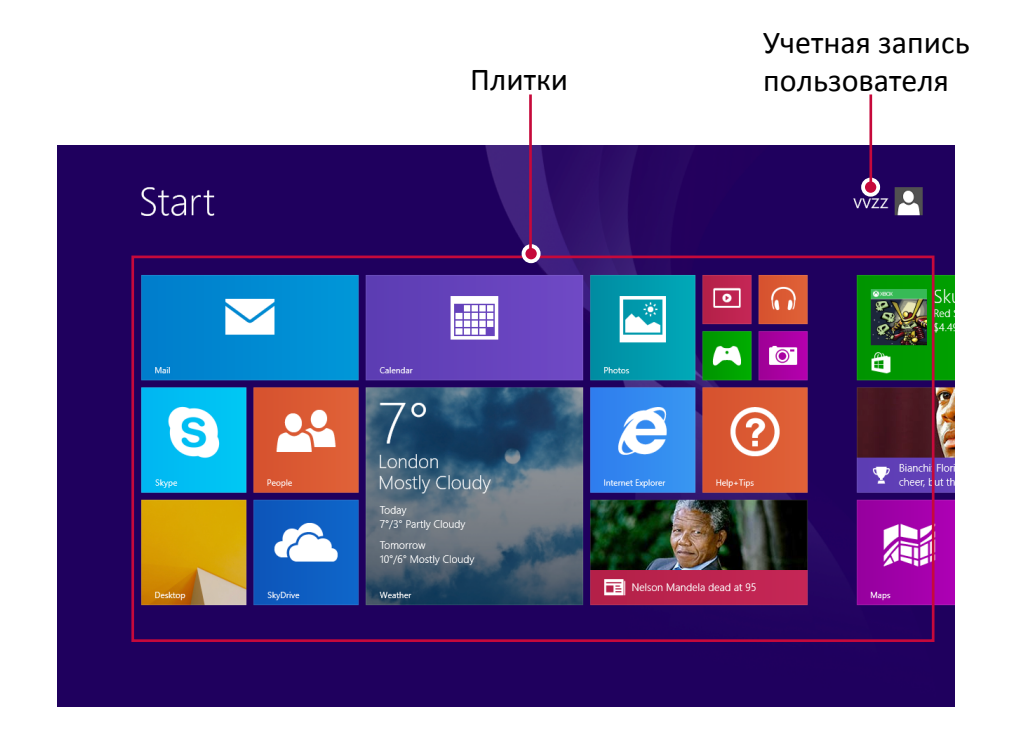

# 4. Работа с Windows<sup>®</sup> 8.1

## Первоначальная загрузка

Когда Вы запускаете планшет на базе ОС Windows в первый раз, на экране появится мастер настройки Windows<sup>®</sup> 8.1.

Первоначальная загрузка:

- 1. Включите планшет.
- 2. Прочтите Соглашение пользователя. Нажмите **Я согласен с условиями соглашения (I асcept the license terms for using Windows)** и нажмите **Принять (Accept)**.
- 3. Следуйте инструкциям на экране для настройки следующих пунктов:
  - Персонализация
  - Настройки
- 4. После окончания первоначальной настройки на экране появится видео-инструкция по работе с Windows<sup>®</sup> 8.1. Посмотрите видео, чтобы узнать больше о функциях Windows<sup>®</sup> 8.1.
- 5. Войдите в свою учетную запись для перехода к начальному экрану.

## Питание

## Включение или выход из спящего режима

- 1. Нажмите и отпустите кнопку питания. На экране появится экран блокировки с указанием активных приложений.
- 2. Для снятия блокировки прокрутите экран снизу вверх.

## Спящий режим и режим гибернации

- Если Вы не используете планшет в течение нескольких минут, он перейдет в спящий режим для экономии энергии батареи и быстрого возобновления работы.
- Если Вы не используете планшет в течение около часа, он перейдет в режим гибернации. В отличие от спящего режима в режиме гибернации все данные хранятся не в памяти, а записываются на диск, после чего планшет отключается.

## Экран блокировки Windows

При входе в OC Windows<sup>®</sup> 8.1 или после выхода из спящего режима или режима гибернации на экране может появится окно блокировки. Для снятия блокировки прокрутите экран снизу вверх.

#### Установка интервала перехода в спящий режим

Если Вы не используете планшет в течение нескольких минут, он перейдет в спящий режим. Это – функция экономии электропитания. Для изменения настроек

- 1. Откройте чудо-кнопку Параметры (Settings), войдите в Изменение параметров компьютера (Change PC settings) > Компьютер и устройства (PC and devices) > Завершение работы и спящий режим (Power and sleep).
- 2. Во вкладке Экран (Screen) выберите, когда Вы хотите, чтобы экран выключался.
- 3. Во вкладке спящий режим (**Sleep**) выберите, когда Вы хотите, чтобы компьютер переключался в спящий режим.

#### Выключение или перезагрузка

Откройте чудо-кнопку Параметры (Settings), нажмите Питание (Power) > Выключение (Shut down) или Перезагрузка (Restart).

## Чудо-кнопки

Они всегда доступны в правой части любого экрана. В любом меню и приложении чудокнопки помогут Вам сделать наиболее востребованные действия: осуществить поиск, поделиться, осуществить печать, изменить параметры

## Отображение чудо-кнопок

• Чтобы воспользоваться чудо-кнопками проведите пальцем от правого края экрана и затем выберите нужную.

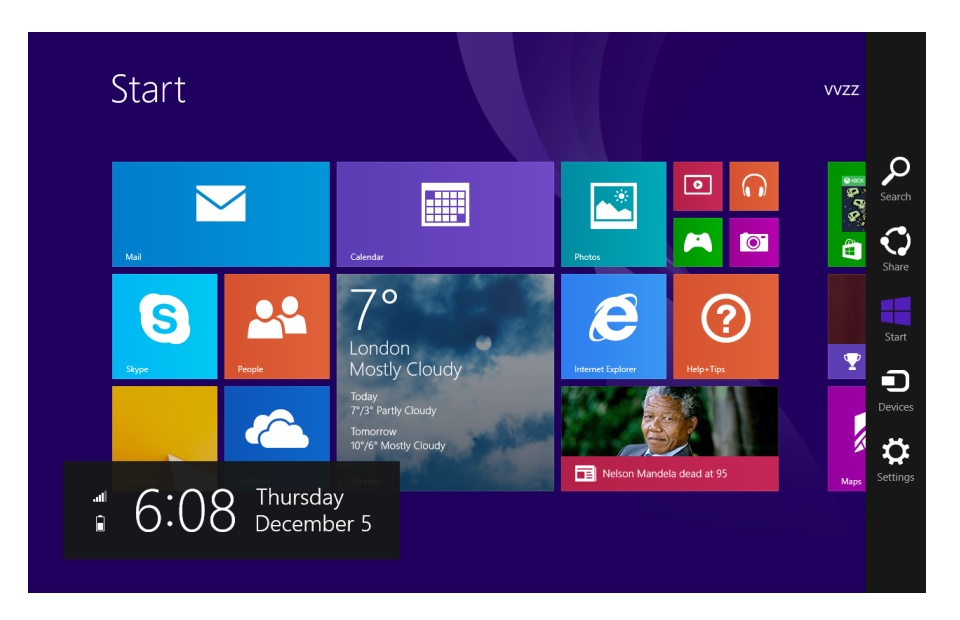

## Описание "чудо-кнопок"

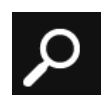

#### Поиск

Используется для поиска файлов или информации на устройстве.

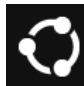

#### Поделиться

При использовании какого-либо приложения Вы можете использовать эту чудокнопку, чтобы поделиться и предоставить доступ другим людям к файлам, фотографиям или ссылкам.

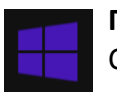

#### Пуск

С помощью чудо-кнопки "Пуск" можно переходить к начальному экрану с любого экрана Windows. А если вы уже там, вы сможете вернуться к последнему использовавшемуся приложению.

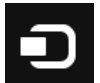

## Устройства

Чудо-кнопка "Устройства" позволяет быстро отправлять файлы и данные на другие устройства, подключенные к планшету, например внешнее аудио или видео устройство, принтер или проектор.

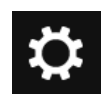

#### Параметры

Чудо-кнопка "Параметры" позволяет быстро настраивать некоторые общие и изменять параметры используемых приложений.

## Рабочий стол

Помимо всех нововведений остался и вполне знакомый многим элемент – рабочий стол Windows с его панелью задач, папками и иконками и некоторыми новыми функциями.

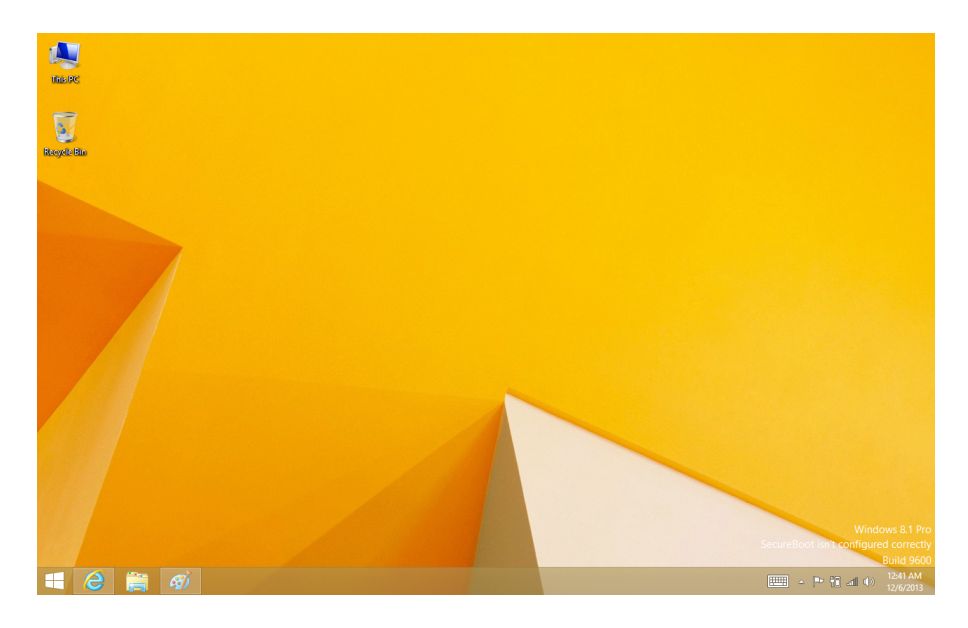

#### Переход к рабочему столу

\_\_\_\_\_

• На стартовом экране нажмите Рабочий стол (Desktop) (плитка).

#### Использование приложений Windows®

## Открытие приложений

- Нажмите на плитку приложения на стартовом экране.
- Вы можете увидеть список всех приложений, прокрутив список от центра экрана.

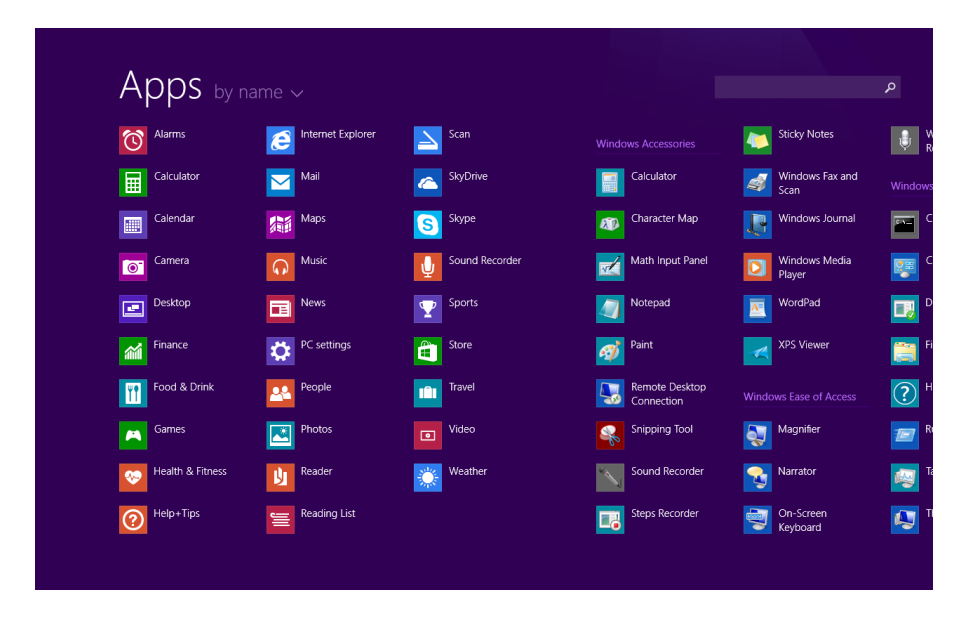

Если Вы не можете найти программу, загрузите ее из магазина приложений Windows Store.

#### Переключение между открытыми приложениями

Вы можете переключаться между открытыми приложениями при помощи прокрутки от левого края экрана. При пролистывании каждый раз будет активироваться новое приложение.

#### Переход к конкретному приложению

• Пролистните экран слева направо. Оставьте палец на экране и переместите его назад к левому краю экрана. Выберите нужное приложение.

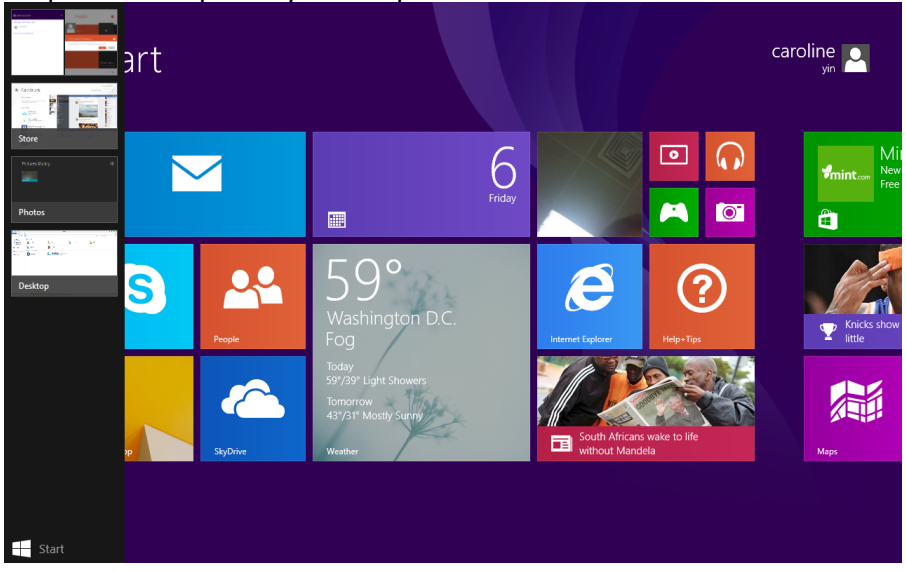

#### Одновременное использование приложений (на одном экране)

Вы можете использовать несколько приложений одновременно на одном экране.

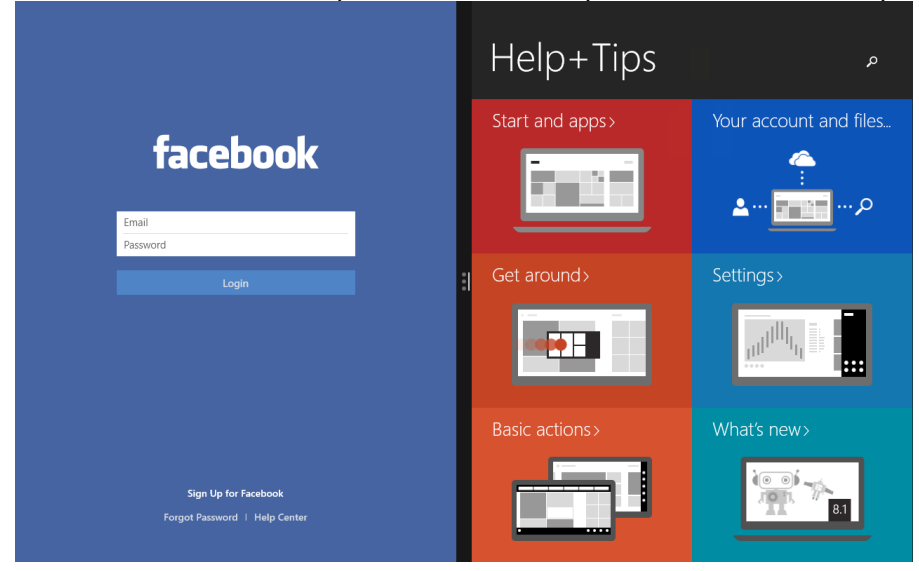

- 1. Откройте приложения, которые Вы хотите использовать.
- Откройте список недавно использованных приложений (Пролистните экран слева направо. Оставьте палец на экране и переместите его назад к левому краю экрана. Выберите нужное приложение).
- 3. Перетащите приложение из списка на экран до тех пор, пока текущее приложение не изменит свой размер. Отпустите приложение.
- 4. Чтобы изменить размер окон приложений, перетащите разделитель между ними.
  - Если вы вернетесь на начальный экран и запустите третье приложение, оно откроется над первыми двумя. Вы можете изменить расположение приложений, нажав в левой или правой области окна третьего приложения.

#### Закрыть приложение

При работе нет необходимости закрывать приложения из магазина Windows Store. Когда Вы переключаетесь на новое приложение, OC Windows оставляет работать предыдущее приложение в фоновом режиме. Если это приложение не будет использоваться, оно впоследствии будет закрыто.

Если Вы хотите закрыть приложение Windows Store, следуйте приведенным инструкциям: • Пролистните экран сверху вниз и перетащите приложение с экрана.

#### Команды приложений

Пролистните экран снизу вверх или сверху вниз от края экрана. Выберите требуемый пункт из предложенного меню.

#### Настройка стартового экрана

Вы можете изменять размер и перемещать плитки приложений на стартовом экране.

#### Изменение размера плиток

Чтобы изменить размер плитки:

- 1. Пролистните экран снизу вверх и нажмите [].
- 2. Выберите плитку.
- 3. Нажмите [ ], чтобы уменьшить или увеличить размер плитки приложения.

#### Открепление плитки с экрана

Чтобы удалить плитку с экрана:

- 1. Пролистните плитку вниз, чтобы вызвать меню настроек.
- 2. Нажмите [🐼], чтобы открепить приложение.

#### Подключение к сети Интернет

Вы можете подключиться к сети Интернет и просматривать веб-сайты. Ваш планшет может подключаться к сети при помощи технологии Wi-Fi (при наличии сети) или посредством сети сотового оператора.

#### Wi-Fi

Используйте подключение Wi-Fi для подключения к сети Интернет и передачи файлов на другие устройства.

Чтобы использовать Wi-Fi, необходим доступ к беспроводной точке доступа.

Доступность и сила Wi-Fi-сигнала зависит от характеристик помещения, например, материала и толщины стен, через которые должен проходить сигнал.

Выключите режим «В самолете» для использования функций Wi-Fi.

#### Включение Wi-Fi

- 1. Откройте чудо-кнопку Параметры (Settings), нажмите на иконку беспроводного соединения [
- 2. Включите Wi-Fi.
- 3. Выберите точку доступа из списка Wi-Fi соединений и нажмите Подключиться (Connect).
- 4. При необходимости введите пароль и нажмите Далее (Next).
- 5. Выберите, хотите ли Вы подключиться к другим компьютерам или устройствам в сети.

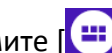

Выберите Нет (**No**), если Вы подключаетесь к сети в общественном месте.

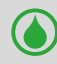

При последующем подключении планшета к ранее использовавшейся сети повторный ввод пароля не потребуется.

#### Отключение от беспроводной сети

- 1. Откройте чудо-кнопку Параметры (Settings), нажмите на иконку беспроводного соединения []].
- 2. Нажмите на сеть с пометкой «подключено» и выберите Отключить (Disconnect).

#### Передача данных

Вы можете использовать возможность подключения к сети Интернет с помощью сотовой связи, что делает доступ к сети практически повсеместным даже при отсутствии Wi-Fi сетей. Операторы могут использовать различные технологии, включая 3G, 4G или LTE. Для использования возможностей беспроводного подключения к сети Интернет Вы можете воспользоваться сетью передачи данных Вашего сотового оператора. Некоторые приложения и сервисы могут использовать сеть для передачи данных, что может стать причиной повышения расходов на сотовую связь. Для получения дополнительной информации обратитесь к своему оператору.

Данная опция возможна только для модели: PMP810E3GWH / PMP810F3GWH / PMP810F3GWHPRO.

#### Чтобы включить соединение

- 1. Откройте чудо-кнопку Параметры (Settings), нажмите на иконку беспроводного соединения []].
- 2. Включите Передачу данных (Mobile broadband).
- 3. Выберите точку доступа и нажмите Подключить (Connect).
- 4. При необходимости введите пароль и нажмите Далее (Next).

Если функция передачи данных у Вас не включена, а планшет не подключен к сети Wi-Fi, то функции автоматического обновления электронной почты, социальных сетей и проч. не будут доступны.

#### Режим «В самолете»

Режим «В самолете» отключает все используемые беспроводные соединения для обеспечения безопасности полета.

Обратитесь к представителям авиакомпании для получения информации о сервисах и ограничениях во время полета.

#### Включение и выключения режима «В самолете»

- 1. Откройте чудо-кнопку Параметры (Settings), нажмите на иконку беспроводного соединения []].
- Переведите переключатель режима влево для отключения данного режима или вправо для его включения.

## Использование Internet Explorer

Internet Explorer предлагает интуитивный, быстрый и безопасный способ просмотра вебстраниц.

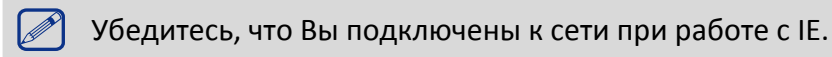

## Использование Internet Explorer

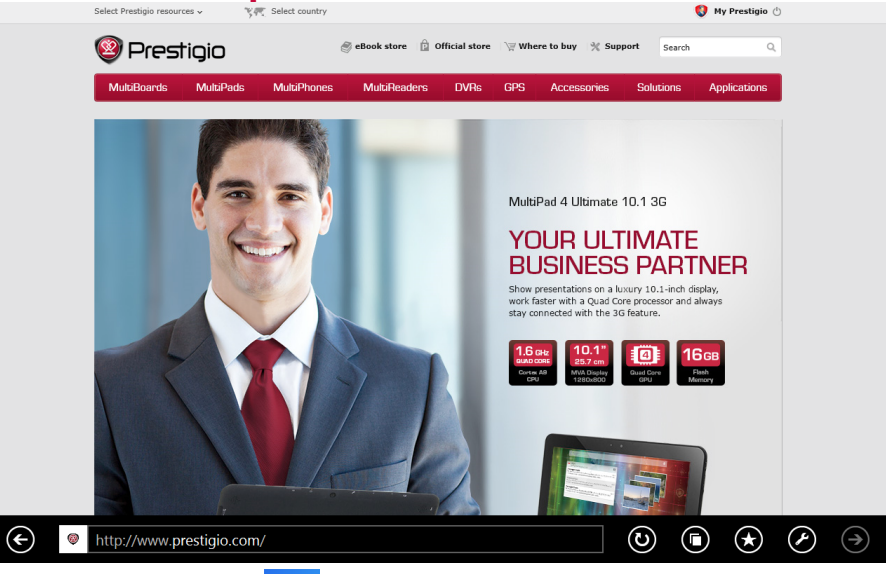

- 1. На стартовом экране нажмите [
- 2. В адресной строке введите адрес и нажмите []].

## Добавление и закрытие вкладок

Вкладки – отображение открытых страниц в панели меню.

#### Чтобы добавить новую вкладку

- 1. Проведите пальцем от верхнего или нижнего края экрана на странице IE10 для отображения меню.
- 2. Нажмите []].
- 3. В адресной строке введите адрес и нажмите []].

#### Чтобы закрыть вкладку

- 1. Проведите пальцем от верхнего или нижнего края экрана на странице IE10 для отображения меню.
- 2. Нажмите [ ] на вкладке, которую хотите закрыть.

## Изменение параметров

## Параметры компьютера

Большинство настроек, которые Вы можете изменять, находятся в разделе Параметры компьютера. Чтобы получить к ним доступ:

1. Откройте чудо-кнопку Параметры (Settings). Некоторые параметры отображаются в нижнем правом углу экрана.

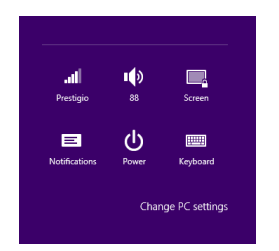

- 2. Для доступа к дополнительным настройкам нажмите Изменение параметров компьютера (Change PC settings).
- 3. Выберите категорию. Например, нажмите Компьютер и устройства (PC and devices), чтобы добавить новое устройство, или нажмите Ученые записи (Accounts) для изменения параметров учетных записей.

## Поиск

Чтобы получить доступ к тем или параметрам, Вы можете воспользоваться поиском.

- Откройте чудо-кнопку Поиск (Search), нажмите на стрелку и выберите Параметры (Settings). Нажмите на поле поиска и введите поисковый запрос. Например, введите «звук» для поиска параметров звука.
- 2. Если Вы не можете найти нужные параметры, нажмите на кнопку поиск для получения дополнительной информации.
- 3. Нажмите на нужном параметре для его изменения.

## Панель управления

Панель управления включает дополнительные настройки, которые обычно используются мене часто, такие как, например, настройка рабочего стола. Чтобы открыть панель управления:

- Откройте чудо-кнопку Поиск (Search), введите «Панель управления» и выберите Панель управления (**Control Panel**) из результатов поиска.
- В режиме рабочего стола откройте чудо-кнопку Hacтройки (Settings) и выберите Панель управления (**Control Panel**).

## Синхронизация настроек

Когда Вы выполняете вход с учетной записью Microsoft, Ваши персональные настройки хранятся в SkyDrive и синхронизируются с любым компьютером, на котором имеется Ваша учетная запись.

Для настройки параметров синхронизации:

Откройте чудо-кнопку Параметры (Settings). Нажмите Изменение настроек компьютера (Change PC settings) > SkyDrive > Параметры синхронизации (Sync settings).

## Помощь и поддержка

Если у Вас есть проблемы с использованием операционной системы, обратитесь к разделу Помощи Windows.

Для доступа:

• Откройте чудо-кнопку Параметры (Settings). Нажмите Помощь (Help).

Вы можете получить доступ к локальному файлу справки Windows на планшете, а также использовать возможности онлайн-помощи в виде ссылок на дополнительные ресурсы

## 5. Восстановление системы

## Введение

Если в работе Вашего планшета наблюдаются неполадки, Вы можете восстановить, обновить или сбросить системные настройки.

Восстановление помогает отменить недавно произведенные настройки.

Обновление используется для переустановки Windows с сохранением персональных файлов и настроек, а также установленных приложений (в том числе из магазина Windows Store). Сброс планшета используется для переустановки Windows с удалением всех файлов, настроек и приложений (за исключением предустановленных).

## Обновление

Обновление используется для переустановки Windows с сохранением персональных файлов и настроек, а также установленных приложений (в том числе из магазина Windows Store).

- 1. Проведите пальцем от правого края экрана, нажмите Параметры (Settings), затем нажмите Изменение параметров (Change PC settings).
- 2. Нажмите Обновление и восстановление (**Update and recovery**), затем нажмите Восстановление (**Recovery**).
- 3. В разделе Восстановление компьютера без удаления файлов (Refresh your PC without affecting your files) нажмите кнопку Начать (Get started).
- 4. Следуйте инструкциям на экране планшета.

## Сброс

Если вы намерены отправить ваш компьютер на переработку, отдать его кому-то или просто начать все заново, можно полностью вернуть его в исходное состояние. Все ваши личные файлы и параметры будут потеряны. Все установленные вами приложения будут удалены. Переустановлены будут только приложения, которые были на компьютере изначально

## Удаление всех данных и переустановка Windows

Для возврата планшета к изначальным заводским настройкам:

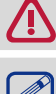

Сохраните все пользовательские данные на внешнем носителе.

Процесс переустановки может занять много времени.

- 1. Запустите <u>панель чудо-кнопок</u>.
- 2. Нажмите [ 🔅 ]>Изменить параметры компьютера (Change PC Settings) > Обновление и восстановление (Update and recovery).
- 3. В разделе Удаление всех данных и переустановка Windows (Remove everything and reinstall Windows) нажмите кнопку Начать (Get started).
- 4. Следуйте инструкциям на экране планшета.

# 6. Технические характеристики

| Пункт               | Характеристики                                                               |
|---------------------|------------------------------------------------------------------------------|
| OC                  | Windows 8.1                                                                  |
| Процессор           | Intel <sup>®</sup> Celeron <sup>®</sup> Processor N2805 (1M Cache, 1.46 GHz) |
| GPU                 | Intel <sup>®</sup> HD Graphics, 667Mhz                                       |
| Память              | 2 GB RAM+32 GB/64 GB (SSD) ROM                                               |
|                     | (32 GB: PMP810EWH / PMP810E3GWH;                                             |
|                     | 64 GB: PMP810FWH/ PMP810F3GWH / PMP810F3GWHPRO),                             |
|                     | поддержка карт памяти Micro SD до 64Гб                                       |
| Экран               | 10.1" IPS, ёмкостный «мульти-тач» (10 точек)                                 |
| Разрешение          | 1280*800                                                                     |
| Камера              | Фронтальная 1Мп                                                              |
| Беспроводные        | WiFi: 802.11 b/g/n                                                           |
| соединения          | GSM: 900MHz/1800MHz                                                          |
|                     | WCDMA: 900MHz / 2100MHz (только для модели:                                  |
|                     | PMP810E3GWH / PMP810F3GWH / PMP810F3GWHPRO)                                  |
| Динамик             | Встроенные стереодинамики 0.8Вт*2                                            |
| Интерфейсы          | Micro USB 3.0, Mini HDMI, Micro SD (micro SDHC совм.)                        |
| Bluetooth           | Поддерживается Bluetooth 4.0                                                 |
| G-сенсор            | Поддерживается                                                               |
| Сенсор освещенности | Поддерживается                                                               |
| GPS                 | Поддерживается                                                               |
| Питание             | 12V / 2A (DC)                                                                |
| Батарея             | 4000mAh/7.4V аккумуляторная батарея                                          |
| Габариты            | 258.66*173.3*9.9мм                                                           |
| Bec                 | 580g (PMP810EWH / PMP810FWH)                                                 |
|                     | 590g (PMP810E3GWH / PMP810F3GWH / PMP810F3GWHPRO)                            |

# 7. Устранение неисправностей

#### При включении планшета на экране ничего не появляется.

• Если на экране ничего не появляется:

- убедитесь, что сетевой адаптер подключен к планшету и электрической розетке;
- убедитесь, что планшет включен. Нажмите и удерживайте кнопку Питание в течение трех секунд;
- нажмите и удерживайте кнопку Питание в течение семи секунд для принудительного отключения планшета. Затем нажмите и удерживайте кнопку Питание в течение трех секунд для перезагрузки.
- Если все приведенные рекомендации не помогли, обратитесь в сервисный центр.

#### Экран отключается, когда планшет включен.

• Срабатывает система экономии энергии батареи. Для возобновления работы:

- Нажмите кнопку Питание.
- Нажмите кнопку Windows.
- Нажмите любую кнопку на клавиатуре в чехле-обложке.

#### Сенсорный экран медленно или неправильно реагирует

Если сенсорный экран не реагирует должным образом, попробуйте следующие способы устранения неисправности:

- Удалите защитную пленку с экрана. Защитные пленки могут помешать правильному распознаванию ввода и не рекомендуются для устройств с сенсорным экраном.
- Убедитесь, что ваши руки чистые и сухие, когда нажимаете на поверхность сенсорного экрана.
- Перезагрузите устройство, чтобы устранить временные ошибки программного обеспечения.
- Убедитесь, что программное обеспечение устройства обновлено до последней версии.
- Если сенсорный экран поцарапан или поврежден, обратитесь к продавцу или в сервисный центр.

#### При появлении сообщения о разряде батареи планшет отключается.

• Батарея слишком сильно разряжена. Подключите сетевой адаптер к планшету и электрической розетке.

#### Планшет переходит в спящий режим сразу после включения.

- Убедитесь, что:
  - батарея заряжена.
  - температурный режим находится в допустимом диапазоне.

Если батарея заряжена, а с температурой все в порядке:

- 1. Нажмите и удерживайте кнопку Питание в течение трех секунд для включения планшета.
- Нажмите и удерживайте кнопку Питание в течение семи секунд для принудительного отключения планшета.
- 3. атем нажмите и удерживайте кнопку Питание в течение трех секунд для перезагрузки.

Если все приведенные рекомендации не помогли, обратитесь в сервисный центр.

#### Планшет не выходит из спящего режима и не работает.

- Возможно, батарея разряжена.
- Если планшет находится в спящем режиме, подключите сетевой адаптер и затем нажмите кнопку включения питания или кнопку Windows.

• Если планшет находится в отключенном состоянии, подключите сетевой адаптер и затем нажмите кнопку включения питания для возобновления работы.

#### На экране ничего не отображается.

• Инструкции:

При использовании сетевого адаптера или батареи нажмите Fn+F3, чтобы сделать экран ярче.

- Нажмите кнопку Питание, чтобы выйти из спящего режима.

#### Изображение на экране нечитаемое или отображается с искажениями.

• Убедитесь в правильности установки параметров разрешения и цветности.

#### На экране появляются некорректные символы.

• Убедитесь в корректности установки операционной системы и программ.

#### Звук из динамиков отсутствует даже при включенной громкости.

- Убедитесь:
  - убедитесь, что не включен режим «без звука».
  - убедитесь, что не используется подключение внешнего устройства.
  - убедитесь, что динамики используются в качестве устройства для вывода звука.

#### Планшет отключается до появления предупреждения о разряде батареи.

• Перезарядите батарею.

#### Ваша батарея перегревается

 Возможно, вы используете зарядное устройство, не предназначенное для данного телефона. Всегда используйте только оригинальные аксессуары, которые поставляются в комплекте с телефоном.

#### Планшет не заряжается

 Если аккумулятор полностью разряжен, этап предварительной зарядки может занять несколько минут (до 5 минут в некоторых случаях) до появления на экране значка зарядки.

#### Операционная система Microsoft® Windows не загружается.

• Для получения дополнительной информации см. "Восстановление системы".

#### Невозможно восстановить системный раздел.

• Системный раздел был изменен.

#### Планшет не реагирует на действия пользователя.

 Нажмите и удерживайте кнопку Питание в течение семи секунд для принудительного отключения планшета. Если планшет все еще не реагирует, отключите сетевой адаптер.